## **Molecular Replacement Tutorial**

We are going to be using EPMR and CNS in this tutorial. This program can take a long time, or a very short time, depending on how good your data and model is, and how powerful your computer's processor is.

Under your tutorial directory, initiate the tutorial by typing "init\_mr" and list the directory.

```
> mkdir molrep
      > cp /home/tutorial/molecular_replacement/* molrep/.
      > cd molrep
      > ls
cross rotation.inp
                               model map.inp
                                                              tex.pdb
epmr
                               model_stats.inp
                                                              tex.sca
                               tex.cell
epmr.pl*
                                                              tex029.cv
map2omap*
                               tex.mtf
                                                              translation.inp
```

## EPMR

To run EPMR, we need three files.

- 1. A 'cell' file that contains the unit cell dimensions and the space group number of your crystal (tex.cell).
- 2. A coordinate file of your model (tex.pdb).
- 3. A reflection file containing the hkl, structure factors and sigma values of the reflections (tex.epmr. Instructions to make this are written below.)

Fist, let's check out our cell file, tex.cell.

~/tutorial/mr> **cat tex.cell** 57.165 131.849 144.017 90.000 90.000 90.000 19

Notice the contents of this file. This file basically contains the x y z,  $\alpha \beta \gamma$  and unit cell number (tex is in the unit P2<sub>1</sub>2<sub>1</sub>2<sub>1</sub> and is assigned the number 19 in the International Tables). You can get this information from your hkl file output from Scalepak.

You can also try to check out our coordinate file, tex.pdb. Use your favorite structure viewer or check out the text file. Are there any waters or solvent molecules in the file? If there are any, should you keep them or remove them? Do you think the water or solvent molecules help in the MR?

Now let's convert our hkl file from Scalepak into an EPMR-friendly format. Usually, the file we get from Scalepak is a file that has the hkl, intensity of our reflections (tex.sca) and sigma values. EPMR needs the file to be in a different format, with just the values for hkl, structure factors and sigma values are present. The first step is to convert the intensity values into structure factors. CNS has a command to do this conversion.

#### ~/tutorial/mr> to\_cns tex.sca tex.sf

The file tex.sf will now have the hkl, SF and sigma values that you will need. We then need to convert the tex.sf file into an EPMR-friendly format. Sean wrote a script (epmr.pl) that will do this. To run this program, type:

#### ~/tutorial/mr> ./epmr.pl tex.sf > tex.epmr

The output file, tex.epmr can now be used in running EPMR.

Again, you can check if you have the necessary files by typing:

| $\sim/100011a1/1111 > 15$ |                 |           |                 |
|---------------------------|-----------------|-----------|-----------------|
| cross_rotation.inp        | model_stats.inp | tex.pdb   | translation.inp |
| epmr.pl*                  | tex.cell        | tex.sca   |                 |
| map2omap*                 | tex.epmr        | tex.sf    |                 |
| model_map.inp             | tex.mtf         | tex029.cv |                 |
|                           |                 |           |                 |

Let's start with EPMR:

#### ~/tutorial/mr> epmr

/tutomial/mans la

Notice the different options EPMR gives you. The program gives you a list of options you can use to refine your search. For example, you can use "epmr -T" and tell the program to just do the translation search. Or you could tell it the number of molecules in your unit cell, say 2 molecules, by using "epmr -m2". It will then require you to give 3 files in a specific order, the cell, coordinates and reflections. Visit the EPMR website for more details.

We will now run EPMR, type in the command:

#### ~/tutorial/mr> epmr tex.cell tex.pdb tex.epmr > epmr.log &

We can track the progress of the program by looking at its log file.

#### ~/tutorial/mr> tail –f epmr.log &

The program will now spew out the details of the log file. Notice that it gives a bunch of text in this format:

Generation 42 Best = 0.5930 Average = 0.3242 Stdev = 0.0540 Generation 43 Best = 0.5930 Average = 0.3246 Stdev = 0.0532 Generation 44 Best = 0.6525 Average = 0.3275 Stdev = 0.0576 Generation 45 Best = 0.6525 Average = 0.3268 Stdev = 0.0567 Starting CG Optimization...done. ... Soln 1 Rot= 301.81 68.82 222.46 Trn= 12.53 83.84 106.42 CC= 0.769 R= 0.357 Writing coordinates for best solution from 1 run(s) to 'epmr.1.pdb'. Try to look at the progress of the "Best" values. Are the values generally getting larger or smaller? This value is the correlation coefficient is used to score the result. The larger the correlation coefficient, the better the probability of getting a correct answer. If you want to stop looking at the log file, you could press *Ctrl-C*.

The output of the EPMR will be a pdb file, namely **epmr.1.pdb**. The run should last about 10 minutes, depending on how fast your computer is. Check if you have this file by typing **ls** in the command line.

So how do we know if EPMR worked? What values should we calculate for or look at? We could try calculating for R and free-R value or we could draw maps to see if the electron density fits the solution.

But before we go there, lets take a look at our EPMR result. Going back to your terminal window, type:

#### ~/tutorial/mr> vi epmr.1.pdb

Using vi, you will be able to edit the text in the pdb file, so be careful about typing anything into this file. Press *Ctrl-F* to go forward and *Ctrl-B* to go back. Peruse the text file, it looks like a normal pdb file, right? Go to the end of the file by pressing *Shift-G*. At the bottom of the file, what do you notice? You're right, it doesn't have and "END" at the end of the file. CNS needs pdb files to have an "END" at the end of the file. To edit this, press *i* and go the very end of the file, type **END** and then press the *Esc* button. Then type **:w** to write this file. Then quit by typing **:q**.

We can now use this file in CNS to calculate R values. Pull up a browser window and type in the address line:

#### file:///home/local/LINUX/cns/doc/html/cns\_solve.html

This will take you to a local directory (not in the web) where you can modify input files of CNS. On the left hand side, click *Input files* and you will go to the Input files page. Scroll up and down and look at the page. There are a lot of input files available for your use and they are grouped according to the selection on the left hand side of the screen. In the interest of time and ease, I have already made the input files we will need for this tutorial. Scroll back to the top of the page. Click on *Browse* and it will open a small window from which you can choose the input file to open. You should be by default in your mr directory. Choose model\_stats.inp. Then click *Edit* (the blue-green box in the right hand side). Note: you need to get the input files from your directory and not from the CNS page.

This will pull up a browser window that will allow you to see the different parameters you can change. Look at the space group and parameters, do they look right? If you notice, CNS allows you to choose the resolution limits of the computations. It will also do the B-factor correction and bulk solvent correction for you. You can choose which atoms to include in the statistics as well as statistical parameters. This file is ready to go, so make sure you did not change anything. Close this window. The output file we will be looking at is called "epmr.stats". We will now run model\_stats.inp. On the command line, type:

#### ~/tutorial/mr> cns\_solve < model\_stats.inp > model\_stats.log &

The model\_stats will take about 5 (or less) minutes to run, depending on your computer's processing power. After it has finished running, we can check out the R values that it has computed. Find out what the computed R values are by typing the command:

#### ~/tutorial/mr> head -30 epmr.stats

resolution range: 50 - 2.25 A
R-values:
initial r= 0.5392 free\_r= 0.5719
after B-factor and/or bulk solvent correction r= 0.2548 free\_r= 0.2905
Monitor for target "mli" is R-value :
working set= 0.2548 test set= 0.2905
luzzati coordinate error (5.0 - 2.25 A ): 0.43 A
cross-validated luzzati coordinate error (5.0 - 2.25 A ): 0.45 A
sigmaa coordinate error (5.0 - 2.25 A ): 0.67 A

This command will allow you to see the first 30 lines of the epmr.stats file. Within that first 30 lines, you will be able to find the R values. What are the R values that you see? (look for the R values after B-factor and/or bulk solvent correction) Do you think that that R values are good enough? Is this essentially a correct answer or not? (Recall the lectures... What are acceptable R values and what are not? Is the difference between the R and free R values tolerable?)

Let's check the electron density maps next. In order to make maps, we have to use another input file from CNS, model\_map.inp. Go to your CNS browser again. Click *Browse* and choose model\_map.inp. Take a look at the file. Again, check if the parameters are correct. Scroll down to "map generation parameters" and look at the parameters there. We will be drawing a 2Fo-Fc map, so u=2, v=1. This map will show positive electron density, so the density should match where the atoms of the molecule are. (This file is ready to go, so don't change anything on the file)

#### ~/tutorial/mr> cns\_solve < model\_map.inp > model\_map.log &

This will take a few minutes. The output map (epmr.map) is a huge file (~25MB) and we will convert the file into a more compact binary format. Type in the command:

#### ~/tutorial/mr> ./map2omap \*map

This will convert the map file into an omap file, which is an order of magnitude smaller and can be handled by the computer much faster. By now, you should have the following files:

| ~/tutorial/mr> ls  |            |            |          |
|--------------------|------------|------------|----------|
| cross_rotation.inp | epmr.1.pdb | epmr.coeff | epmr.log |

| epmr.map            | epmr.stats       | model_stats.inp  | tex.epmr        |
|---------------------|------------------|------------------|-----------------|
| epmr_negative.peaks | luz_epmr_cv.plot | model_stats.log  | tex.mtf         |
| epmr.omap           | luz_epmr.plot    | sig_epmr_cv.plot | tex.pdb         |
| epmr.pl*            | map2omap*        | sig_epmr.plot    | tex.sca         |
| epmr_positive.peaks | model_map.inp    | tex029.cv        | tex.sf          |
| epmr_r.list         | model_map.log    | tex.cell         | translation.inp |

Now let's use O to look at the structure and the maps, type:

#### ~/tutorial/mr> o

Then, press *Enter* six (6) times. A black O screen will appear in which you can view your structure and electron density. Make the O window as large or small as you like.

I've made a set of commands strung into one major command for O so that you will not have to go through an O tutorial as well. Type in **@epmr**. This will call up a bunch of commands that will allow you to see the structure. To show the electron density, type "**fm\_draw**;". Play around with the dials (or move the mouse around) and check to see if the structure corresponds to the electron density calculated. Is there a good agreement between the electron density and structure? Can you see some of the secondary structure like alpha-helices or beta-sheets from the electron density? Do you think that the EPMR solution is correct?

As you are playing around with the structure, notice that I've centered the model and the map at an arbitrary position (a50 ca). If you wish to change the center, go ahead and center by typing the command: **Centre\_atom <a the command line**.

Notice that center is spelled with a "tre" and not a "ter". Atom name comes in this format: a(number) (atom id), for example: a155 ca will center on residue 155 of chain a on the alpha carbon and a192 o will center on residue 192 of chain a on the oxygen atom. Notice that all the residues in tex have the chain identifier "a".

Look around in O and play with it as much as you like. Type quit in the command line to exit.

### CNS

#### Rotation:

We will not try using CNS to do the same thing that we did with EPMR. You should still have your CNS window open, click *Browse* and select cross\_rotation.inp. Click *Edit*. Survey this file.

As with the model\_stats.inp, you will be able to dictate certain parameters like the space group and cell dimensions. It will ask for a pdb file as well as an hkl file. You will also set the resolution limits. Are the resolution limits in this file reasonable for a rotation search? Under 'rotation function' you can choose the 'method for cross rotation function'. Which would you choose? For the purposes of this tutorial, let us use the 'real space' method. By default, the selection is 'fast direct', so make sure to check if 'real space' is selected. Check out the rest of the file, there are several parameters you

have the power to change as you see fit. This file is ready to go so make sure you did not change anything.

To start the rotation search, type:

#### ~/tutorial/mr> cns\_solve < cross\_rotation.inp > cross\_rotation.log &

Cross rotation searches will take anywhere from less than 10 minutes to hours, depending on your data, model and processing power. For this particular run, it will be about 10 minutes. The output file is called tex\_xrot.list. Take a look at this list:

# ~/tutorial/mr> cat tex\_xrot.list

| ! | index, | thetal, | theta2, | theta3, | RF-function | (EPSIlon= | 0.25) |
|---|--------|---------|---------|---------|-------------|-----------|-------|
|   | 1      | 302.568 | 69.070  | 221.752 | 11.7937     |           |       |
|   | 65     | 298.975 | 64.884  | 232.453 | 9.8128      |           |       |
|   | 148    | 285.332 | 75.349  | 186.842 | 8.9807      |           |       |
|   | 177    | 301.961 | 71.163  | 211.961 | 8.8661      |           |       |
|   | 235    | 294.425 | 56.512  | 228.572 | 8.5960      |           |       |
|   | 241    | 313.148 | 48.140  | 225.720 | 8.5690      |           |       |
|   | 282    | 294.301 | 79.535  | 277.938 | 8.4661      |           |       |
|   | 426    | 283.701 | 79.535  | 175.701 | 8.2453      |           |       |
|   | 463    | 315.888 | 43.953  | 214.638 | 8.2022      |           |       |
|   | 735    | 295.629 | 66.977  | 243.129 | 7.9202      |           |       |
|   | 744    | 322.461 | 52.326  | 213.514 | 7.9153      |           |       |
|   | 803    | 282.453 | 75.349  | 197.547 | 7.8695      |           |       |
|   | 1000   | 285.436 | 60.698  | 228.164 | 7.7101      |           |       |
|   |        |         |         |         |             |           |       |

Recall, what do these numbers mean? Did we get a clear hit in the rotation search, if so which one?

Now we can do the translation search. From your CNS window click *Browse* and select translation.inp. Click *Edit* and peruse the file.

As with rotation, do you think the resolution limits are reasonable? Scroll down to 'pre-translation PC-refinement parameters'. This is the part where you can choose to do PC refinement or not. You can set the number of cycles and which parts to do PC refinement on. Under 'translation search parameters' is where we enter the results of our rotation search. Do you see where it is supposed to be entered? Scroll down further, what do you notice? Correct... this input file allows you to choose to do rigid-body refinement as well.

#### Translation:

To start the translation search, type:

#### ~/tutorial/mr> cns\_solve < translation.inp > translation.log &

This run will take about 10 minutes as well. If you type **ls** in the command line every few minutes, you will see that new pdb files are being written out. After the run, you will also find a tex\_rs.list (I put rs for real space). Look at this list file.

| ~/tuto                | orial/m                             | r> cat tex_ | rs.list |        |        |        |        |         |         |
|-----------------------|-------------------------------------|-------------|---------|--------|--------|--------|--------|---------|---------|
|                       |                                     | thetal      | theta2  | theta3 | transX | transY | transZ | monitor | packing |
| R#                    | 1                                   | 301.85      | 68.83   | 222.46 | 18.27  | 37.21  | 11.77  | 0.739   | 0.4478  |
| R#                    | 2                                   | 301.86      | 68.84   | 222.45 | -10.31 | 37.22  | 11.79  | 0.739   | 0.4478  |
| R#                    | 3                                   | 283.69      | 76.01   | 185.02 | 7.35   | 10.85  | 39.30  | 0.077   | 0.4109  |
| R#                    | 4                                   | 301.86      | 68.84   | 222.46 | 18.28  | 37.22  | 11.78  | 0.739   | 0.4478  |
| R#                    | 5                                   | 301.86      | 68.85   | 222.42 | 18.23  | 37.22  | 83.81  | 0.739   | 0.4477  |
| R#                    | 6                                   | 309.74      | 43.51   | 226.22 | 17.41  | 25.07  | -0.08  | 0.079   | 0.4418  |
| R#                    | 7                                   | 293.09      | 76.78   | 283.32 | 12.94  | 53.67  | 19.87  | 0.093   | 0.4212  |
| R#                    | 8                                   | 283.85      | 75.02   | 184.12 | 12.14  | 9.45   | 58.79  | 0.082   | 0.4013  |
| R#                    | 9                                   | 318.32      | 43.16   | 213.71 | 26.75  | 43.51  | 39.59  | 0.080   | 0.3558  |
| R#                    | 10                                  | 298.28      | 69.27   | 240.01 | -0.71  | 36.04  | 11.98  | 0.093   | 0.4410  |
| === best solution === |                                     |             |         |        |        |        |        |         |         |
|                       |                                     | thetal      | theta2  | theta3 | transX | transY | transZ | monitor | packing |
| R#                    | 4                                   | 301.86      | 68.84   | 222.46 | 18.28  | 37.22  | 11.78  | 0.739   | 0.4478  |
| >>>>                  | > mean of monitor values:           |             |         | 0.1    | 34600  |        |        |         |         |
| >>>>                  | >>> standard deviation around mean: |             |         |        |        | 32069  |        |         |         |

Look at the input file, what seems to be the best answer? Are the monitor and packing value reasonable? Recall, what does the packing value indicate? Take a look at the angles in the 'winning' pdb file, does this number look familiar? They should be similar or close to the results of the winning rotation in the rotation list file, tex\_xrot.list.

Now we can run model\_stats.inp on the 'winning' pdb

In the CNS window, click *Browse*, select model\_stats.inp and click *Edit*. Change the file tex.pdb under 'molecular structure' in the 'coordinate file' field into **tex\_rs\_4.pdb**. Note, make sure that the winning pdb is indeed '4' from your tex\_rs.list. The number could vary depending on the run. If not, change "4" to the winning pdb in your run. Scroll to the bottom of this file and change the output names in this order:

epmr.stats  $\rightarrow$  tex\_rs\_4.stats luz\_epmr  $\rightarrow$  luztex\_rs sig\_epmr  $\rightarrow$  sigtex\_rs

Save the file by clicking *Save updated file*. Make sure that you save it under you mr directory. You will be asked if you want to replace the file. Just click *OK*. Run the model\_stats.inp as before:

~/tutorial/mr> cns\_solve < model\_stats.inp > model\_stats.log &

Look at the output file tex\_rs\_4.stats

What are the R values? Does it look like the CNS rotation and translation worked?

Congratulations! You have just successfully done molecular replacement using EPMR and CNS. I hope that this has been educational for you as it was for me. Many thanks to Sean for his data and his help with the tutorial.

Please do comment on the tutorial. If you have any questions or problems with it, don't hesitate to email me <u>catherineydy@yahoo.com</u> or call in at the Horvath lab 5851868. Thanks.